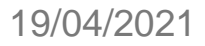

#### NOVA FUNCIONALIDADE DO SIARE

CURSO DE CIÊNCIA E TECNOLOGIA DE ALIMENTOS

JFSC

#### • POR ENQUANTO, FUNCIONALIDADE VÁLIDA SOMENTE PARA TERMOS ADITIVOS E PARA ESTÁGIOS FEITOS DENTRO DA UFSC

| $\leftarrow \rightarrow c$ | 🔒 siar     | e.sistemas.ut | fsc.br/restr   | ito/index.xhtml                                                       |                       |                       |                                                                                                    |          |                |              | (        | ર 🕁 G        |  |  |  |
|----------------------------|------------|---------------|----------------|-----------------------------------------------------------------------|-----------------------|-----------------------|----------------------------------------------------------------------------------------------------|----------|----------------|--------------|----------|--------------|--|--|--|
|                            | Matrícula: |               | Ĺ              |                                                                       |                       |                       |                                                                                                    |          |                |              |          |              |  |  |  |
|                            | Nome do    | Estagiário:   |                | Informe o nome para pes                                               | quisar                |                       | Q                                                                                                    |          |                |              |          |              |  |  |  |
|                            | Situação:  |               | [              | Aguardando recebimento                                                | ) de cópia assinada   | a do Termo A          | v v v v v v v v v v v v v v v v v v v                                                                                                    |          |                |              |          |              |  |  |  |
|                            | Número d   | o Aditivo:    | [              | Selecione o número do                                                 | Termo Aditivo         |                       | v                                                                                                    | APAR     | ECEU           | ESTE         |          |              |  |  |  |
|                            | Entrou en  | n Vigor:      |                | Sim Não                                                               |                       |                       |                                                                                                    |          |                |              |          |              |  |  |  |
| L                          |            |               |                |                                                                       |                       |                       |                                                                                                    | DO S     | EU ES          | TÁGIO        | ???      |              |  |  |  |
|                            | TCE \$     | Estagiário    | Matrícula<br>¢ | Situação 🗘                                                            | Data de<br>registro ≎ | Nº do<br>Aditivo<br>≎ | Observação do(a) Coordenado                                                                                                    | Download | Assina<br>UFSC | Avaliação    | Detalhes | Modificações |  |  |  |
|                            |            |               | 17101992       | Aguardando<br>recebimento de<br>cópia assinada<br>do Termo<br>Aditivo | 31/03/2021            | 2                     | A orientadora e a Supervisora devem e<br>tecalimentos.estagios@contato.ufsc.br, o<br>, professor(a) orie<br>supervisor(a)), autorizo o estágio do e<br>curso Ciência e Tecnologia A                                                                                      | da<br>A  |                | 2            | 0        |              |  |  |  |
|                            |            |               | 19250575       | Aguardando<br>recebimento de<br>cópia assinada<br>do Termo<br>Aditivo | 27/02/2021            | 1                     | O orientador e o supervisor devem enversa el para<br>tecalimentos.estagios@contato.ufsc.br, in<br>XXX, PROFESSOR ORIENTADOR (OU SUP<br>autorizo o estágio do estudante YYYY, do curso de<br>Tecnologia de Alimentos"                                                     |          |                | ?<br>Assinar | 0        |              |  |  |  |
|                            |            |               | 18103203       | Aguardando<br>recebimento de<br>cópia assinada<br>do Termo<br>Aditivo | 28/06/2020            | 1                     | O professor orientador e o supervisor do estágio devem<br>enviar um e-mail para<br>tecalimentos.estagios@contato.ufsc.br, informando: "Eu,<br>XXX, PROFESSOR ORIENTADOR (OU SUPERVISOR),<br>autorizo o estágio do estudante YYYY, do curso de Ciência e<br>Tecnologia de | 4        |                | 2            | 0        |              |  |  |  |

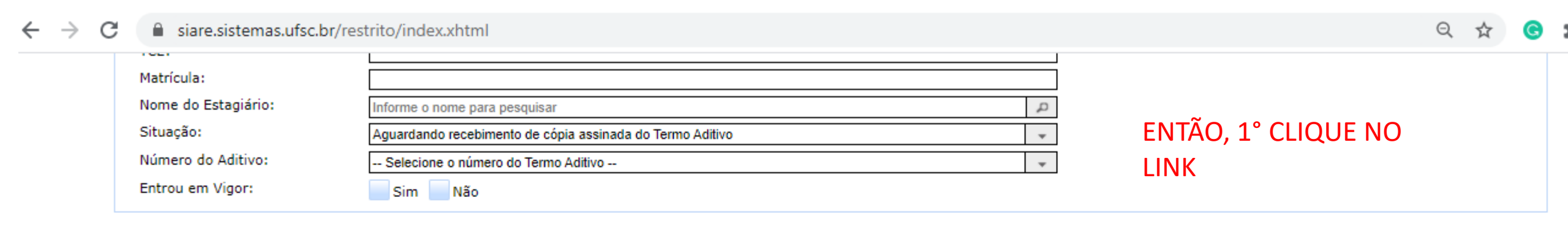

🔎 Buscar 🔅 🔅 Limpar

| TCE \$  | Estagiário Matrícu |  | Situação 🗘                                                            | ção � Data de registro � Aditivo � Observação do(a) Coordenador(a) � I |   | Download                                                                                                    | Assina<br>UFSC | Avaliação | Detalhes | Modificações |                                                                                                    |
|---------|--------------------|--|-----------------------------------------------------------------------|------------------------------------------------------------------------|---|----------------------------------------------------------------------------------------------------|----------------|-----------|----------|--------------|----------------------------------------------------------------------------------------------------|
| 2032259 |                    |  | Aguardando<br>recebimento de<br>cópia assinada<br>do Termo<br>Aditivo | 31/03/2021                                                             | 2 | A orientadora e a Supervisora devem enviar e-mail para<br>tecalimentos.estagios@contato.ufsc.br, com os dizeres "Eu,<br>, professor(a) orientador(a) (ou<br>supervisor(a)), autorizo o estágio do estudante YYY do<br>curso Ciência e Tecnologia Alim"                   | 内              |           | 3        | 0            | a de la compañía de la compañía de |
| 2026604 |                    |  | Aguardando<br>recebimento de<br>cópia assinada<br>do Termo<br>Aditivo | 27/02/2021                                                             | 1 | O orientador e o supervisor devem enviar e-mail para<br>tecalimentos.estagios@contato.ufsc.br, informando: "Eu,<br>XXX, PROFESSOR ORIENTADOR (OU SUPERVISOR),<br>autorizo o estágio do estudante YYYY, do curso de Ciência e<br>Tecnologia de Alimentos"                 | 内              |           | Assinar  | 0            | ×                                                                                                    |
| 2022813 |                    |  | Aguardando<br>recebimento de<br>cópia assinada<br>do Termo<br>Aditivo | 28/06/2020                                                             | 1 | O professor orientador e o supervisor do estágio devem<br>enviar um e-mail para<br>tecalimentos.estagios@contato.ufsc.br, informando: "Eu,<br>XXX, PROFESSOR ORIENTADOR (OU SUPERVISOR),<br>autorizo o estágio do estudante YYYY, do curso de Ciência e<br>Tecnologia de | <u>1</u>       | Ľ         | 2        | 0            |                                                                                                    |

| C                           | 🗎 siare                                                              | .sistemas.uf                                   | fsc.br/restrit                                                                                                    | o/index.xhtml                                                                  |                                                  |                          |                                      |                                    |                              |          |                |           |          | Qt    | r G     |  |
|-----------------------------|----------------------------------------------------------------------|------------------------------------------------|----------------------------------------------------------------------------------------------------|--------------------------------------------------------------------------------|--------------------------------------------------|--------------------------|--------------------------------------|------------------------------------|------------------------------|----------|----------------|-----------|----------|-------|---------|--|
| Ma<br>No<br>Sit<br>Nú<br>En | oz.<br>latrícula:<br>lome do E:<br>ituação:<br>lúmero do<br>ntrou em | stagiário:<br>Aditivo:<br>Vigor:               |                                                                                                    | forme o nome para pe<br>guardando recebimen<br>Selecione o número d<br>Sim Não | squisar<br>o de cópia assinad<br>o Termo Aditivo | a do Termo A             | Aditivo<br>                          | 2<br>+<br>+                        |                              |          |                |           |          |       |         |  |
|                             |                                                                      |                                                |                                                                                                    |                                                                                |                                                  |                          | 🔎 Buscar 💠 Limpar                    |                                    |                              |          |                |           |          |       |         |  |
| тс                          | CE 🗘                                                                 | Estagiário<br>≎                                | Matrícula<br>≎                                                                                                    | Situação 🗘                                                                     | Data de<br>registro ≎                            | N° do<br>Aditivo<br>≎    | Observação do(a) Coordenador(a)      | \$                                 |                              | Download | Assina<br>UFSC | Avaliação | Detalhes | Modif | icações |  |
| 203                         | 32259                                                                | Confirm<br>Escolha u                           | ar<br>uma das opçõ                                                                                                    | es a seguir:                                                                   |                                                  |                          | × viar<br>n o<br>itad<br>:uda<br>im" | r e-mai<br>os dizer<br>dor<br>an 2 | il para<br>res "Eu.<br>°, CL | QUE N    | IA OP          | ção "I    | R        |       | Ð       |  |
| 202                         | 26604                                                                | Ir para o<br>selecione<br>Encamin<br>assinaran | Ir para o AssinaUFSC: Redireciona para assinatura no AssinaUFSC. Confira as informações do documento, selecione o local de assinatura e clique em "Assinar Digitalmente".<br>Encaminhar e-mail para Assinatura: Envia um e-mail com o link do documento para todos que ainda não assinaram o documento. |                                                                                |                                                  |                          |                                      |                                    |                              |          |                |           |          |       | Ð       |  |
| 202                         | 22813                                                                | Cancelar<br>Lembre-s                           | e: fecha o pai<br>se de encamir                                                                                                    | nel atual.<br>nhar e-mail aos den                                              | nais em "Encamir                                 | tágic<br>mando<br>ERVISO | rem<br>DE Lu,<br>DE J,<br>Ancia e    | 法                                  |                              | 3        | 0              |           | 1        |       |         |  |
|                             |                                                                      |                                                | Ir                                                                                                    | para o AssinaUFSC                                                              | Encaminhar e-                                    | mail para As             |                                      |                                    |                              |          |                |           |          |       |         |  |

| 🗎 🔒 siar                                                                                                    | e.sistemas.u                                                                                    | fsc.br/restrite                                                                                                    | o/index.xhtml                                                                                                    |                                                                                                    |                                                                                                    |                                                                                                    |                                                                                                    |                                                                                                    |                                                                                                    |                                                                                                    |                                                                                                    |                                                                                                    | Q                                                                                                    | ☆                                                                                                    | G                                                                                                    | 2                                                                                                    |
|----------------------------------------------------------------------------------------------------|-------------------------------------------------------------------------------------------------|----------------------------------------------------------------------------------------------------|----------------------------------------------------------------------------------------------------|----------------------------------------------------------------------------------------------------|----------------------------------------------------------------------------------------------------|----------------------------------------------------------------------------------------------------|----------------------------------------------------------------------------------------------------|----------------------------------------------------------------------------------------------------|----------------------------------------------------------------------------------------------------|----------------------------------------------------------------------------------------------------|----------------------------------------------------------------------------------------------------|----------------------------------------------------------------------------------------------------|----------------------------------------------------------------------------------------------------|----------------------------------------------------------------------------------------------------|----------------------------------------------------------------------------------------------------|----------------------------------------------------------------------------------------------------|
| Matrícula:                                                                                                    |                                                                                                 |                                                                                                    |                                                                                                    |                                                                                                    |                                                                                                    |                                                                                                    |                                                                                                    |                                                                                                    |                                                                                                    |                                                                                                    |                                                                                                    |                                                                                                    |                                                                                                    |                                                                                                    |                                                                                                    |                                                                                                    |
| C       siare.sistemas.ufsc.br/re         Matrícula:       Nome do Estagiário:         Situação:       Número do Aditivo:         Entrou em Vigor:       Entrou em Vigor:         TCE ◇       Estagiário         2032259       Escolha uma das         2032259       Escolha uma das         2026604       Encaminhar e-massinaram o documation         2022813       Lembre-se de encomposition                                                                                                    | Inf                                                                                             | orme o nome para pes                                                                                                    | quisar                                                                                                    |                                                                                                    |                                                                                                    | p                                                                                                    |                                                                                                    |                                                                                                    |                                                                                                    |                                                                                                    |                                                                                                    |                                                                                                    |                                                                                                    |                                                                                                    |                                                                                                    |                                                                                                    |
|                                                                                                    | Ag                                                                                              | uardando recebimento                                                                                                    | de cópia assinada                                                                                                    | a do Termo Ad                                                                                                    | itivo                                                                                                    | -                                                                                                    |                                                                                                    |                                                                                                    |                                                                                                    |                                                                                                    |                                                                                                    |                                                                                                    |                                                                                                    |                                                                                                    |                                                                                                    |                                                                                                    |
|                                                                                                    | o Aditivo:                                                                                      | \$                                                                                                    | Selecione o número do                                                                                                    |                                                                                                    |                                                                                                    |                                                                                                    |                                                                                                    |                                                                                                    |                                                                                                    |                                                                                                    |                                                                                                    |                                                                                                    |                                                                                                    |                                                                                                    |                                                                                                    |                                                                                                    |
| Entrou em                                                                                                    | n Vigor: Sim Não                                                                                |                                                                                                    |                                                                                                    |                                                                                                    |                                                                                                    |                                                                                                    |                                                                                                    |                                                                                                    |                                                                                                    |                                                                                                    |                                                                                                    | sistemas.ufsc.br/restrito/index.xhtml                                                                                                    |                                                                                                    |                                                                                                    |                                                                                                    |                                                                                                    |
|                                                                                                    |                                                                                                 |                                                                                                    | Ebr/restrito/index.khtml       C     C< |                                                                                                    |                                                                                                    |                                                                                                    |                                                                                                    |                                                                                                    |                                                                                                    |                                                                                                    |                                                                                                    |                                                                                                    |                                                                                                    |                                                                                                    |                                                                                                    |                                                                                                    |
| TCE \$                                                                                                    | Estagiário<br>¢                                                                                 | Matrícula<br>≎                                                                                                    | Situação 🗘                                                                                                    | Data de<br>registro ≎                                                                                                    | N° do<br>Aditivo<br>≎                                                                                                    | Coordenador(a) Cownload Assina<br>viar e-mail para<br>m os dizeres "Eu.<br>tado<br>urser CLIQUE NA OPÇÃO<br>"ENCAMINHAR E-MAIL PARA<br>ar e-<br>form<br>inda não<br>urser ASSINATURA"<br>estágiu um<br>formando. cu,<br>urser Acia e a<br>estágiu um<br>formando. cu,<br>urser Acia e a<br>estágiu um<br>formando. cu,<br>urser Acia e a<br>estágiu um<br>formando. cu,<br>urser Acia e a<br>estágiu um<br>formando. cu,<br>urser Acia e a<br>estágiu um<br>formando. cu,<br>urser Acia e a<br>estágiu um<br>formando. cu,<br>urser Acia e a<br>estágiu um<br>formando. cu,<br>urser Acia e a<br>estágiu um<br>formando. cu,<br>urser Acia e a<br>estágiu um<br>formando. cu,<br>urser Acia e a<br>estágiu um<br>formando. cu,<br>urser Acia e a<br>estágiu um<br>formando. cu,<br>urser Acia e a<br>formando. cu,<br>urser Acia e a<br>formando. cu,<br>urser Acia e a<br>formando. cu,<br>urser Acia e a<br>formando. cu,<br>urser Acia e a<br>formando. cu,<br>urser Acia e a<br>formando. cu,<br>urser Acia e a<br>formando. cu,<br>urser Acia e a<br>formando. cu,<br>urser Acia e a<br>formando. cu,<br>urser Acia e a<br>formando. cu,<br>urser Acia e a<br>formando. cu,<br>formando. cu,<br>urser Acia e a<br>formando. cu,<br>formando. cu,<br>form |                                                                                                    |                                                                                                    |                                                                                                    |                                                                                                    |                                                                                                    |                                                                                                    |                                                                                                    |                                                                                                    |                                                                                                    |                                                                                                    |
| TCE 🗘<br>2032259                                                                                                    | Confirm                                                                                         | ar                                                                                                    |                                                                                                    |                                                                                                    |                                                                                                    | × viar<br>mo                                                                                                    | r e-mai<br>os dizer                                                                                                    | il para<br>res "Eu,                                                                                                    |                                                                                                    |                                                                                                    |                                                                                                    |                                                                                                    |                                                                                                    |                                                                                                    |                                                                                                    |                                                                                                    |
|                                                                                                    | Escolha uma das opções a seguir:                                                                |                                                                                                    |                                                                                                    |                                                                                                    |                                                                                                    |                                                                                                    |                                                                                                    |                                                                                                    |                                                                                                    |                                                                                                    |                                                                                                    |                                                                                                    | -                                                                                                    |                                                                                                    |                                                                                                    |                                                                                                    |
| Confirmar       Confirmar       Viar e-mail para<br>n os dizeres "Eu.       Viar e-mail para<br>n os dizeres "Eu.         2032259       Escolha uma das opções a seguir:<br>Ir para o AssinaUFSC: Redireciona para assinatura no AssinaUFSC. Confira as informações do documento,<br>selecione o local de assinatura e clique em "Assinar Digitalmente".       3°, CLIQUE NA OPÇÃO<br>"ENCAMINHAR E-MAIL PARA<br>para e-mail para Assinatura: Envia um e-mail com o link do documento para todos que ainda não<br>Cancelar: fecha o painel atual.       Boundad up o control do documento para todos que ainda não |                                                                                                 |                                                                                                    |                                                                                                    |                                                                                                    |                                                                                                    |                                                                                                    |                                                                                                    |                                                                                                    |                                                                                                    |                                                                                                    |                                                                                                    |                                                                                                    |                                                                                                    |                                                                                                    |                                                                                                    |                                                                                                    |
| Número do Aditivo:                                                                                                    |                                                                                                 |                                                                                                    |                                                                                                    | 2                                                                                                    | 0                                                                                                    |                                                                                                    | -                                                                                                    |                                                                                                    |                                                                                                    |                                                                                                    |                                                                                                    |                                                                                                    |                                                                                                    |                                                                                                    |                                                                                                    |                                                                                                    |
|                                                                                                    | Matrícula:<br>Nome do la<br>Situação:<br>Número d<br>Entrou em<br>2032259<br>2026604<br>2022813 | <ul> <li>Siare.sistemas.u</li> <li>Matrícula:<br/>Nome do Estagiário:<br/>Situação:<br/>Número do Aditivo:<br/>Entrou em Vigor:</li> <li>TCE          <ul> <li>Estagiário</li> <li>Confirm</li> <li>Escolha u</li> <li>Ir para o</li> <li>selecione</li> <li>Encamin<br/>assinaran</li> <li>Cancelar</li> <li>Lembre-s</li> </ul> </li> </ul> | Image: Signet sistemas.ufsc.br/restrict         Matrícula:         Nome do Estagiário:         Situação:         Número do Aditivo:         Entrou em Vigor:         TCE ◊         Estagiário         Matrícula         2032259         2026604         Encaminhar e-mail passinaram o documento         Cancelar:         2022813                                                                                                    | Image: Size sistemas.ufsc.br/restrito/index.xhtml         Matrícula:         Nome do Estagiário:         Situação:         Número do Aditivo:         Entrou em Vigor:         Sim         Não         Confirmar         2032259         Escolha uma das opções a seguir:         Ir para o AssinaUFSC:         Redireciona para selecione o local de assinatura e clique em         2026604         Encaminhar e-mail para Assinatura:         Er assinaram o documento.         Cancelar:         fecha o painel atual.         Lembre-se de encaminhar e-mail aos demail | Image: sistemas.ufsc.br/restrito/index.xhtml         Matrícula:         Nome do Estagiário:         Situação:         Aguardando recebimento de cópia assinad         Número do Aditivo:         Entrou em Vigor:         Sim         Não         TCE ◊       Estagiário         Matrícula         Situação ◊       Data de registro ◊         Confirmar         2032259       Escolha uma das opções a seguir:         Ir para o AssinaUFSC:       Redireciona para assinatura no Assielecione o local de assinatura e clique em "Assinar Digital         2026604       Encaminhar e-mail para Assinatura:         2022813       Cancelar: fecha o painel atual.         Lembre-se de encaminhar e-mail aos demais em "Encaminhar e-mail aos demais em "Encaminhar e-mail aos demais e | Image: Size sistemas.ufsc.br/restrito/index.xhtml         Matricula:         Nome do Estagiário:         Situação:         Aguardando recebimento de cópia assinada do Termo Ad         Número do Aditivo:         Selecione o número do Termo Adítivo         Entrou em Vigor:         Sim         Não         TCE ♦         Estagiário         Matricula         Situação ♦         Data de registro ♦         Aditivo         Confirmar         2032259         Escolha uma das opções a seguir:         Ir para o AssinaUFSC:         Redireciona para assinatura no AssinaUFSC. O selecione o local de assinatura e clique em "Assinar Digitalmente".         2026604         Encaminhar e-mail para Assinatura:         Encaminhar e-mail para Assinatura:         Encaminhar e-mail para Assinatura:         Encaminhar e-mail para Assinatura:         Encaminhar e-mail para Assinatura:         Encaminhar e-mail para Assinatura:         Embre-se de encaminhar e-mail aos demais em "Encaminhar e-mail para Assinatura e mail nara Assinatura e mail nara Assinatura e mail nara Assinatura e mail nara Assinatura e mail nara Assinatura e mail nara Assinatura e mail nara Assinatura e mail nara Assinatura e mail nara Assinatura e mail nara Assinatura e mail nara Assinatura e mail nara Assinatura e mail n                                                                                                    | Image: sister assister assister assister assister assister assister assister as of assister assister as of assister as of a set assister as assister as a set as a set aset a | siare.sistemas.ufsc.br/restrito/index.xhtml Matricula: Nome do Estagiário: Aguardando recebimento de cópia assinada do Termo Adilivo Número do Aditivo: - Selecione o número do Termo Adilivo Entrou em Vigor: Sim Não TCE \$  Estagiário  Confirmar  2032259 Confirmar  Escolha uma das opções a seguir: Ir para o AssinaUFSC: Redireciona para assinatura no AssinaUFSC. Confira as informações do documento, selecione o local de assinatura e clique em "Assinar Digitalmente". 20226604 Encaminhar e-mail para Assinatura: Envia um e-mail com o link do documento para todos que ainda não assinara o documento. Cancelar: fecha o painel atual. Lembre-se de encaminhar e-mail aos demais em "Encaminhar e-mail para assinatura". Construction o assinatura e formando e complexa e complexa e | siare.sistemas.ufsc.br/restrito/index.xhtml Matricula: Nome do Estagiário: Informe o nome para pesquisar Situação: Aguardando recebimento de cópia assinada do Termo Aditivo Situação: Aguardando recebimento de cópia assinada do Termo Aditivo Entrou em Vigor: Sim Não TCE © Estagiário Matrícula Situação © Data de registro © Aditivo Confirmar Escolha uma das opções a seguir: Ir para o AssinaUFSC: Redireciona para assinatura no AssinaUFSC. Confira as informações do documento, selecione o local de assinatura e clique em "Assinar Digitalmente". 2032259 Escolha uma das opções a seguir: Ir para o AssinaUFSC: Redireciona para assinatura no AssinaUFSC. Confira as informações do documento, selecione o local de assinatura e clique em "Assinar Digitalmente". 2022604 Encaminhar e-mail para Assinatura: Envia um e-mail com o link do documento para todos que ainda não assinarum o documento. Cancelar: fecha o painel atual. Lembre-se de encaminhar e-mail aos demais em "Encaminhar e-mail para assinatura". Encentra o AssinaUFSC: Encaminhar e-mail para Assinatura". Encontra de encaminhar e-mail aos demais em "Encaminhar e-mail para assinatura". | Siare.sistemas.ufsc.br/restrito/index.xhtml Matricula: Nome do Estagiário: Informe o nome para pesquisar Situação: Aguardando recebimento de cópia assinada do Termo Aditivo Situação: Aguardando recebimento de cópia assinada do Termo Aditivo Entrou em Vigor: Sim Não TCE © Estagiário Matrícula Situação Data de registro Aditivo Confirmar Escolha uma das opções a seguir: Ir para o AssinaUFSC: Redireciona para assinatura no AssinaUFSC. Confira as informações do documento, selecione o local de assinatura e clique em "Assinar Digitalmente". 2032259 Escolha uma das opções a seguir: Ir para o AssinaUFSC: Redireciona para assinatura no AssinaUFSC. Confira as informações do documento, selecione o local de assinatura e clique em "Assinar Digitalmente". 20226604 Encaminhar e-mail para Assinatura: Envia um e-mail com o link do documento para todos que ainda não assinaram o documento. 2022813 Lembre-se de encaminhar e-mail aos demais em "Encaminhar e-mail para assinatura". Encaminhar e-mail aos demais em "Encaminhar e-mail para assinatura". | <ul> <li>siare.sistemas.ufsc.br/restrito/index.xhtml</li> <li>Matricula :<br/>Nome do Estagiário:<br/>Situação:<br/>Aguardando recebimento de cópia assinada do Termo Adtivo</li></ul> | isiare.sistemas.ufsc.br/testrito/index.xhtml Matricula: Nome do Estagiário: Informe o nome para pesquisar Situação: Aguardando recebimento de cópia assinada do Termo Adtivo Nimero do Aditivo: Entrou em Vigor: Sim Não TCE 0 Estagiário Matricula Situação 0 Data de N <sup>4</sup> do Observação do(a) Coordenador(a) 0 Download Assina Para AstinatUFSC: Redireciona para assinatura no AssinaUFSC. Confira as informações do documento, selecione o local de assinar o documento. Confirmar Escolha uma das opções a seguir: Ir para o AssinatUFSC: Redireciona para assinatura no AssinaUFSC. Confira as informações do documento, selecione o local de assinar Digitalmente <sup>1</sup> . Concelar: fecha o painel atual. Lembre-se de encaminhar e-mail para Assinatura: Envia um e-mail oano o link do documento para todos que ainda no assinatura. Concelar: fecha o painel atual. Lembre-se de encaminhar e-mail as demais em "Encaminhar e-mail para assinatura". Trace o AssinatUFSC: Foreminhar e-mail para AssinatUFSC: Confira as asinatura". Cancelar: fecha o painel atual. Lembre-se de encaminhar e-mail as demais em "Encaminhar e-mail para assinatura". Trace o AssinatUFSC: Foreminhar e-mail para assinatura: Envia um e-mail oano a link do documento para todos que ainda no assinatura. Cancelar: fecha o painel atual. Lembre-se de encaminhar e-mail as demais em "Encaminhar e-mail para assinatura". Trace o AssinatUFSC: Foreminhar e-mail para assinatura. Trace o AssinatUFSC: Foreminhar e-mail para assinatura". Trace o AssinatUFSC: Foreminhar e-mail para assinatura. Tore o AssinatUFSC: Foreminhar e-mail para assinatura". Tore o AssinatUFSC: Foreminhar e-mail para assinatura". Estimation o Constante e dia constante e dia constante e-mail para assinatura". Tore o AssinatUFSC: Foreminhar e-mail para assinatura". Tore o Assi | <ul> <li>iare.sistemas.ufsc.bt/restrito/index.xhtml</li> <li>Matricula:<br/>Nome do Estagiário:<br/>Situação:<br/>Aguardando recebimento de cópia assinada do Termo Additvo</li> <li>Número do Adritivo:<br/>Situação:<br/>Situação:<br/>Situa</li></ul> | iare.sistemas.ufsc.bt/restrito/index.xttml          Image: index.sistemas.ufsc.bt/restrito/index.xttml       Image: index.sistemas.ufsc.bt/restrito/index.xttml         Matricula:       Nome do Estagiánio:       Image: index.stemas.ufsc.bt/restrito/index.xttml         Nome do Estagiánio:       Aguardando recebimento de cópia assinada do Termo Additvo       Image: index.stemas.ufsc.bt/restrito/index.xttml         Número do Additivo:       Image: index.stemas.ufsc.bt/restrito/index.xttml       Image: index.stemas.ufsc.bt/restrito/index.xttml         TCE 0       Estagiánio       Matricula:       Image: index.stemas.ufsc.bt/restrito/index.xttml         2032259       Confirmar       Image: index.stemas.ufsc.bt/restrito/index.stemas.ufsc.bt/restrito/index. | Sitare.distemas.ufsc.br/restrito/index.xhtml             watricula:           Matricula:          Nome do Estagiário:           Aguardando recebinento de cópia assinada do Termo Aditivo          Situação:           Aguardando recebinento de cópia assinada do Termo Aditivo          Número do Aditivo:           Sedecione o número do Termo Aditivo          Entrou em Vigor:           Situação             TCE ©           Estagiário           Matricula             Confirmar           Situação           Data de         N* do             Z032259           Confirmar           Situação         Data de         N* do             Z032259           Confirmar           Situação         Data de         N* do           Doservação do(a) Coordenador(a)           Download           Asaina         Availação         Detalhes         Modricação          2032259           Confirmar           Escolha uma das opções a seguir:           Tr para o AssinaUFSC: Redireciona para assinatura no AssinaUFSC. Confira as informações do documento, seinaram o documento, seinaram o documento.           S', CLIQUE NA OPÇÃO             mail para Assinatura: Envia um e-mail com o link do documento para todos que anda não         osinaram o documento. | <ul> <li>iare.sistemas.ufsc.br/restrito/index.xhtml</li> <li>iare.sistemas.ufsc.br/restrito/index.xhtml</li> <li>iare.sistemas.ufsc.br/restrito/index.xhtml</li> <li>iire.sistemas.ufsc.br/restrito/index.xhtml</li> <li>iire.sistemas.ufsc.br/restrito/index.xhtml</li> <li>iiire.sistemas.ufsc.br/restrito/index.xhtml</li> <li>iiire.sistemas.ufsc.br/restrito/index.piste</li> <li>iiire.sistemas.ufsc.br/restrito/index.piste</li> <li>iiire.sistemas.ufsc.br/restrito/index.piste</li> <li>iiire.sistemas.ufsc.br/restrito/index.piste</li> <li>iiire.sistemas.ufsc.br/restritorion.gistes.do.do.do.umento.gistes.do.do.umento.giste.do.do.do.umento.giste.do.do.gister.sistemas.ufsc.br/restritorion.giste.do.do.gister.sistemas.ufsc.br/restritorion.giste.do.do.gister.sistemas.ufsc.br/restritorion.gister.assinatura.et.gister.assinatura.et.gi</li></ul> |

| C 🔒 s                                           | iare.sistemas.u                                            | ıfsc.br/restri                                | to/index.xhtml                                                                      |                                                          |                       |                  |                          |                |                 |            |                |           |          | Q 🖞    | r 🤇     | ) : |
|-------------------------------------------------|------------------------------------------------------------|-----------------------------------------------|-------------------------------------------------------------------------------------|----------------------------------------------------------|-----------------------|------------------|--------------------------|----------------|-----------------|------------|----------------|-----------|----------|--------|---------|-----|
| Matrícu<br>Nome o<br>Situaçã<br>Númen<br>Entrou | la:<br>lo Estagiário:<br>io:<br>o do Aditivo:<br>em Vigor: |                                               | Iforme o nome para pes<br>guardando recebimento<br>Selecione o número do<br>Sim Não | equisar<br>) de cópia assinad<br>) Termo Aditivo         | a do Termo A          | _<br>]<br>]<br>] |                          |                |                 |            |                |           |          |        |         |     |
|                                                 |                                                            |                                               |                                                                                     |                                                          |                       | ₽ Buscar         | Ø Limpar                 |                |                 |            |                |           |          |        |         |     |
| TCE 🗘                                           | Estagiário<br>≎                                            | Matrícula<br>¢                                | Situação 🗘                                                                          | Data de<br>registro ≎                                    | N° do<br>Aditivo<br>≎ | Obs              | ervação do(a) Coordenado | or(a) 🗘        |                 | Download   | Assina<br>UFSC | Avaliação | Detalhes | Modifi | icações |     |
| 2032259                                         | Confirm<br>Escolha                                         | Confirmar<br>Escolha uma das opções a seguir: |                                                                                     |                                                          |                       |                  |                          |                |                 | 2          |                | 2         | 0        |        | 1       |     |
| 2026604                                         | Encamin<br>assinara                                        | o local de as<br>nhar e-mail (<br>m o documen | c: Redireciona para<br>sinatura e clique em<br>para Assinatura: El<br>to.           | "Assinatura no A<br>"Assinar Digital<br>nvia um e-mail ( | 4°, A<br>POR          | SSIM C<br>E-MAI  | QUE V<br>L. OU           | OCÊ R<br>E TOD | ECEBE<br>AS ASS | R A\       | /ISC<br>TUF    | ),<br>}A  |          |        |         |     |
| 2022813                                         | Cancela<br>Lembre                                          | r: fecha o pa<br>se de encami                 | inel atual.<br>nhar e-mail aos dem                                                  | FOR<br>DO S                                              | AM FEI                | TAS, I<br>ENV    | BAIXE (                  | D DOC          | UM<br>IL, F     | ENT<br>PAR | Ю<br>А А       |           |          |        |         |     |
|                                                 | -                                                          |                                               | para o Assinaur SC                                                                  | CUR                                                      | KDENA<br>SO.          | λÇΑÜ             | DE ESI                   | AGIUS          | › DO            | )          |                |           |          |        |         |     |

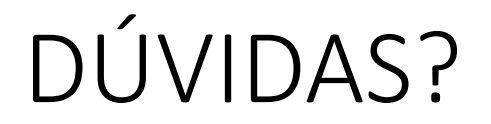

• Coordenação de estágios CTA:

#### Prof. Dra. Maria Manuela Camino Feltes <u>tecalimentos.estagios@contato.ufsc.br</u>

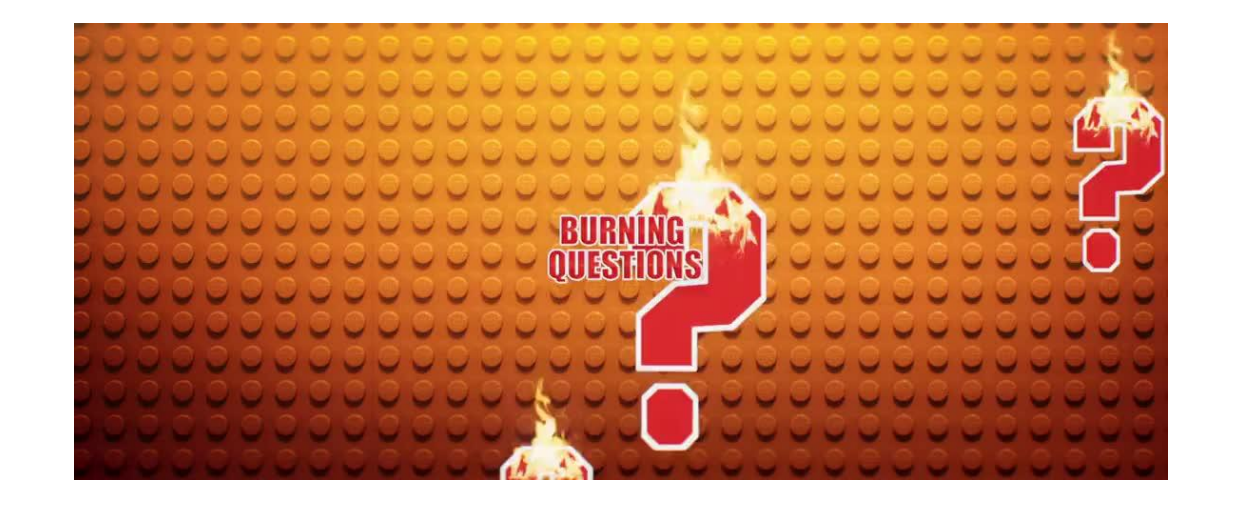